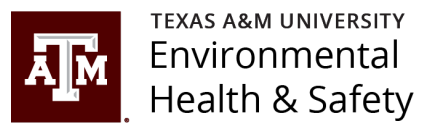

# SciShield Managed Buildings Interface

This guidance document provides facility managers/coordinators with a view of EHS building inspection reports, findings, and a list of buildings you are responsible for. The Inspection Log and Finding Occurrences menus also allow you to search by different fields to narrow down information you are interested in.

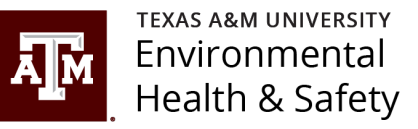

## Managed Buildings Interface

- Log into SciShield (formerly BioRAFT) at <u>https://tamu.bioraft.com/</u>
- Click "Managed Buildings" to expand your options.

|                                                                                                    | XAS A&M<br>VERSITY®                                                                                                    | Welcome, Urbanczyk,Brad<br>Horne   Support   Logou                                                                                                    |  |  |  |  |
|----------------------------------------------------------------------------------------------------|----------------------------------------------------------------------------------------------------|----------------------------------------------------------------------------------------------------|--|--|--|--|
| Managed Buildings                                                                                                    | Welcome to BioRAFT           Please Read: TAMU COVID-19 Guidance                                                                                                    |                                                                                                    |  |  |  |  |
| <ul> <li>» Finding Occurrences</li> <li>» My Buildings</li> <li>Research Tools</li> <li>Training</li> <li>Equipment</li> <li>My Account</li> </ul> | Announcements<br>06/14/2022: Notice of Laboratory Decommissio<br>EHS and the Office of Research Compliance and<br>Biosafety have joined together to develop a Notice<br>[more]<br>06/14/2022: <u>QR Codes - Fume Hoods and Showers</u><br>EHS will be applying labels with QR codes to<br>chemical fume hoods in laboratories across campus.<br>[more]<br>06/08/2022: <u>BioRAFT Is Now SciShield</u><br>After nearly 20 years as BioRAFT, we have changed<br>our name to SciShield. The name SciShield embo<br>[more]<br><u>View All Announcements</u> | Messages         08/19/2022       EHS Inspection Report 2142541         08/19/2022       EHS Inspection Report 2142457         08/18/2022       EHS Training Overdue         08/17/2022       EHS Inspection Report 2137316         View Entire Inbox       View Entire Inbox         ObservNow         See a safety concern?         Click to report it.       Concern? |  |  |  |  |
|                                                                                                    | Required Training<br>Training Requirements Unknown or Not Set<br><u>Training History</u> <u>Course Directory</u>                                                                                                    | SDS Search<br>Chemical Name or CAS Number:<br>Search                                                                                                    |  |  |  |  |

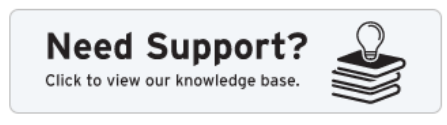

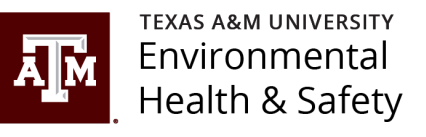

#### Inspection Log

- The Inspection Log provides a list of your building inspections.
- Open a specific inspection report by clicking "View".
- Important filtering fields
  - Status
  - Building
  - Confirmation
  - Campus
  - Date

| Managed Buildings                                                                           | VERS<br>Inspection                                     | Log                                  | <b>∕I</b><br>⊻      |                                     |                      |                                |           | Welco<br>Home<br>Showi | ome, Urbanczy<br>e   Support  <br>ing 1-5 of 5 re | yk,Brad<br>Logout |
|---------------------------------------------------------------------------------------------|--------------------------------------------------------|--------------------------------------|---------------------|-------------------------------------|----------------------|--------------------------------|-----------|------------------------|---------------------------------------------------|-------------------|
| <ul> <li>» Inspection Log</li> <li>» Finding Occurrences</li> <li>» My Buildings</li> </ul> | Inspection Type:<br>Filter<br>Campus:                  |                                      | tus:<br>Il selected |                                     | uilding:<br>Filter   |                                | Confirmat | ei                     | Subm                                              | iit               |
| Research Tools  Training  Equipment  My Account                                             | Filter Performed After:                                | Performe                             | d Before:           | Re                                  | esolution Due        | After: Reso                    | ution Due | Before:                |                                                   |                   |
| my Account                                                                                  | Group/Space                                            | Inspection<br>Type                   | <u>Date</u> ▼       | Inspected<br>By                     | Resolved<br>Findings | <u>Status</u>                  | Rating    | <u>Due By</u>          | Receipt<br>Confirm <u>ed</u>                      |                   |
| Click an underlined<br>table heading to<br>sort the table<br>information                    | Sample Building                                        | EHS Annual<br>Building<br>Inspection | 08/03/2022          | <u>Urbanczyk,</u><br><u>Bradley</u> | 0/1                  | Pending<br>Resolution          | 5/5       | 09/03/2022             | 08/03/2022                                        | <u>View</u>       |
|                                                                                             | <u>1111 Research</u><br>Parkway Bldg<br>( <u>1602)</u> | EHS Annual<br>Building<br>Inspection | 11/30/2021          | <u>Kelly,</u><br>Christopher        | 0/8                  | Finalized                      | 3.5/5     | 01/10/2022             | 12/02/2021                                        | View              |
|                                                                                             | Sample Building                                        | EHS Annual<br>Building<br>Inspection | 11/19/2021          | <u>Urbanczyk,</u><br><u>Bradley</u> | 0/3                  | Pending<br>Inspector<br>Review | 4.5/5     | 12/19/2021             | 11/20/2021                                        | View              |
|                                                                                             | <u>1111 Research</u><br>Parkway Bldg<br>( <u>1602)</u> | EHS Annual<br>Building<br>Inspection | 12/14/2020          | <u>Quattlebaum,</u><br><u>Susan</u> | 1 / 10               | Finalized                      | 3/5       | 03/01/2021             | 01/27/2021                                        | <u>View</u>       |
|                                                                                             | <u>1111 Research</u><br>Parkway Bidg<br>(1602)         | EHS Annual<br>Building<br>Inspection | 12/04/2019          | <u>Kelly,</u><br>Christopher        | 9/9                  | Finalized                      | 3.5/5     | 01/13/2020             | 12/13/2019                                        | <u>View</u>       |

#### Finding Occurrences

- The Finding Occurrences menu ٠ provides a list findings on inspection reports.
- Open a finding by clicking "View". ٠
- Important filtering fields •
  - Finding specific finding ٠
  - Finding Type general category ٠ of findings, such as electrical, chemical, fire safety, etc.
  - Inspector ٠
  - Building ٠
  - Resolved finding is open or ٠ resolved
  - Date ٠

|                                         | Finding Occurr                                                                            | ences                        |               |                                                                 |                                                                                                    |                                     |                |             |
|-----------------------------------------|-------------------------------------------------------------------------------------------|------------------------------|---------------|-----------------------------------------------------------------|----------------------------------------------------------------------------------------------------|-------------------------------------|----------------|-------------|
| <ul> <li>Managed Buildings</li> </ul>   |                                                                                           |                              |               |                                                                 |                                                                                                    | Show                                | ving 1-25 of 3 | 3 results   |
| » Inspection Log                        | **                                                                                        |                              |               |                                                                 |                                                                                                    |                                     |                |             |
| » Finding Occurrences<br>» My Buildings | Finding:<br>Filter                                                                        | Finding Type:                | ▼ F           | pection Type:                                                   | ■ Insp<br>■ Filt                                                                                      | ected By:                           | ▼ Sul          | omit        |
| Research Tools                          | Campus:                                                                                   | Building:                    | Se            | verity:                                                         | Reso                                                                                                  | lved:                               |                |             |
| + Training                              | Filter 🔻                                                                                  | Filter                       | • F           | ilter                                                           | * <ai< td=""><td>&gt;</td><td>~</td><td></td></ai<>                                                   | >                                   | ~              |             |
| + Equipment                             | Found Between:                                                                            |                              |               |                                                                 |                                                                                                    |                                     |                |             |
| + My Account                            |                                                                                           |                              |               |                                                                 |                                                                                                    |                                     |                |             |
|                                         |                                                                                           |                              |               |                                                                 |                                                                                                    |                                     |                |             |
|                                         | <b>Finding</b>                                                                            | Finding Type                 | <u>Date</u> ▼ | <u>Group(s)</u>                                                 | Space(s)                                                                                              | Inspector                           | Resolved       |             |
|                                         | Accessories for<br>compressed gas or<br>cryogenic cylinder<br>damaged or<br>inappropriate | Compressed<br>Gases/Cryogens | 08/23/2022    | <u>Sample</u><br>Building                                       | <u>Sample</u><br><u>Building - 001</u>                                                                | <u>Urbanczyk,</u><br><u>Bradley</u> | Resolved       | View        |
|                                         | Compressed gas<br>cylinders not stored<br>upright                                         | Compressed<br>Gases/Cryogens | 08/23/2022    | Sample<br>Building                                              | <u>Sample</u><br>Building - 001                                                                       | <u>Urbanczyk,</u><br>Bradley        | Resolved       | View        |
|                                         | Chemical labeling inadequate or missing                                                   | Chemical                     | 08/03/2022    | Sample<br>Building                                              | <u>Sample</u><br><u>Building - 001</u>                                                                | <u>Urbanczyk,</u><br><u>Bradley</u> | Open           | View        |
|                                         | Cords run through ceiling tiles, ceilings, floors, and walls.                             | Electrical Safety            | 11/30/2021    | <u>1111</u><br><u>Research</u><br><u>Parkway Bldg</u><br>(1602) | <u>1111</u><br><u>Research</u><br><u>Parkway Bldg</u><br>( <u>1602) - 109</u>                         | <u>Kelly,</u><br>Christopher        | Open           | <u>View</u> |
|                                         | Electrical pop-outs and<br>blanks missing from j-<br>boxes, covers, or breaker<br>panels  | Electrical Safety            | 11/30/2021    | <u>1111</u><br><u>Research</u><br><u>Parkway Bldg</u><br>(1602) | <u>1111</u><br><u>Research</u><br><u>Parkway Bldg</u><br>(1602) - 231                                 | <u>Kelly,</u><br>Christopher        | Open           | View        |
|                                         | Electrical receptacles are<br>overloaded                                                  | Electrical Safety            | 11/30/2021    | <u>1111</u><br><u>Research</u><br><u>Parkway Bldg</u><br>(1602) | <u>1111</u><br><u>Research</u><br><u>Parkway Bldg</u><br>(1602) - 204A                                | <u>Kelly,</u><br>Christopher        | Open           | <u>View</u> |
|                                         | Extension cords being<br>used as permanent<br>wiring                                      | Electrical Safety            | 11/30/2021    | <u>1111</u><br>Research<br>Parkway Bldg<br>(1602)               | 1111<br>Research<br>Parkway Bldg<br>(1602) - 235A<br>1111<br>Research<br>Parkway Bldg<br>(1602) - 113 | <u>Kelly.</u><br><u>Christopher</u> | Open           | View        |
|                                         |                                                                                           |                              |               |                                                                 | 1111<br>Research                                                                                      |                                     |                |             |

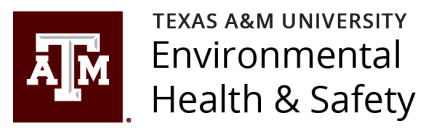

### My Buildings

- Select "My Building" to see a list of your buildings.
- Click on the building name to go directly to the building page

|                                                                                            | XAS A&M<br>versity.               |                |             | Welcome, Urbanczyk,Brad<br>Home   Support   Logout |
|--------------------------------------------------------------------------------------------|-----------------------------------|----------------|-------------|----------------------------------------------------|
| <ul> <li>Managed Buildings</li> <li>Inspection Log</li> <li>Finding Occurrences</li> </ul> | Buildings                         |                |             | Showing 1-2 of <b>2</b> results<br># <b>S All</b>  |
| » My Buildings                                                                             | <u>Building</u> ▲                 | Usage          | Building ID | Campus                                             |
| + Research Tools                                                                           | 1111 Research Parkway Bldg (1602) | Administrative | 1602        | Texas A&M University                               |
| + Training                                                                                 | Sample Building                   | Not Specified  | 000         | Texas A&M University                               |
| + Equipment                                                                                |                                   |                |             | # S All                                            |
| + My Account                                                                               |                                   |                |             |                                                    |

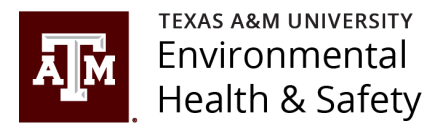

# Submit any questions to inspections@tamu.edu

For more information about SciShield visit SciShield Information Webpage